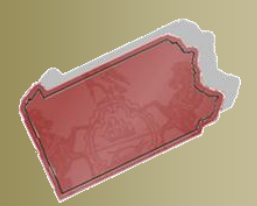

Bulletin # 2-12

September 18, 2012

Questions? Contact the Help Desk at (717)-795-2097

# PACFILE BULLETIN

Unified Judicial System Web Portal

# **Enhancements to the Filing Wizards**

Three system enhancements have been added to the wizards you use to create new filings in PACFile. These changes are designed to improve existing processes while only having a minor impact on the steps that you complete to submit filings.

## Attach Documents from corresponding Appellate Court cases

The (*Attach Document*) link has been added to the Filing Documents grid and provides an alternative method for adding specific electronic documents to a new filing. Based on the case that you enter to build a filing, this link allows you to identify and attach any electronic documents available for the case from its Superior, Commonwealth, or Supreme Court history. For example, the use of this function would be applicable when you need to attach a reproduced record, which was previously filed on the corresponding intermediate appellate court case, to a new Supreme Court filing. When these types of documents are available in a case's Appellate Court history, this new function eliminates the need for you to recreate it in an electronic format prior to starting the PACFile process.

| Filing Package                                                                                                    |                                                                                                    |                                                                                                    |
|----------------------------------------------------------------------------------------------------|----------------------------------------------------------------------------------------------------|----------------------------------------------------------------------------------------------------|
| Tracking No: Unassigned Filing Type: Petition fo                                                                                                    | r Allowance of Appeal Description:                                                                                                    | None entered Total Fees Due: \$73.50                                                                                                    |
| Referenced Case Information                                                                                                    |                                                                                                    |                                                                                                    |
| Docket Number: 4198 WDA 2009 - 🛆 💷<br>Case Status: Closed                                                                                                    | Short Caption: Ball, B. v. Ball, J.<br>Event Track: Appeal                                                                                                    | Court: Superior<br>Program Status: Not Available                                                                                                    |
| Filing Type Cases Filing Documents Participants Cou                                                                                                    | unsel Verification                                                                                                    |                                                                                                    |
| Based on the filing type selected in the Filing Type tab, the corresponding do<br>required. Before uploading any documents, <u>click here to view the electronic fil</u><br>To upload an electronic document, click the (Upload Document) or the (Attach<br>separately from a petition for allowance of appeal.<br>It is possible to add other filing types, not listed below, using the Select Optic<br>Filing Type Fee Rec | cument(s) that might be filed are listed below. You must uploa<br>ing requirements.<br>1 Document) link that appears to the right of the corresponding<br>onal Filing field. Click on this dropdown, select the filing you w<br>quire Uploaded Documents | Id at least one electronic file for each filing type specified as filing type. NOTE: Reproduced records must be uploaded rish to include in your submission, and click the Add button. |
| Petition for Allowance of Appeal 🚱 \$73.50                                                                                                    | (Upload Document)     (Attach Document)                                                                                                    | Io Do List                                                                                                    |
| Reproduced Record 🚱 \$0.00 Select Optional Filing                                                                                                    | (Attach Document)     Remove       Add                                                                                                    | Upload Filing Documents<br>Establish the <u>Participants</u><br>Establish the <u>Counsel</u>                                                                                           |
| Previous Next Sav                                                                                                    | re Submit <b>Cancel</b>                                                                                                    |                                                                                                    |

Clicking any instance of this link opens the Court Document Browser screen. The name of each available document displays in this screen, as well as the name of the docket entry filing (**Filing Name** column), and court to which it is

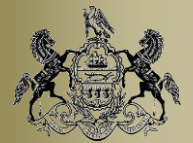

September 18, 2012

associated. Select the **Attach** checkbox for one or more documents and click the SAVE button to attach those documents to the corresponding filing type.

| Court Document Browser |          |               |                    |                     |                            |        |
|------------------------|----------|---------------|--------------------|---------------------|----------------------------|--------|
|                        |          |               |                    |                     |                            |        |
|                        |          | *             | 4198 WDA 2009 - Ba | ill, B. v. Ball, J. | -                          |        |
|                        | Court    | Docket Number | Filing Name        | Document Date       | Document Name              | Attach |
|                        | Superior | 1148 WDA 2009 | Reproduced Record  | 9/13/2009           | Reproduced Record - 091709 |        |
|                        |          |               | Save               | Cancel              |                            |        |

This link will not appear when the case being appealed or filed on has no electronic documents available in its Appellate Court history. Given the limited scenarios in which this function can rightfully be used, the availability of the *(Attach Document)* link will ultimately be narrowed systematically to a specific group of filing types.

Prior to initiating a new filing, you can see if a document is available to attach by searching for the appropriate Appellate Court case through your Dashboard. After completing your search, click on the Docket Entries option on the Case Details screen and look under the **Document Name(s)** column for the appropriate docket entry (ex. Reproduced Record Filed).

#### Separation of the Counsel/Participants tab

Previously appearing together on a single tab within the filing wizards, participant and counsel information has now been separated into two tabs. This change is designed to improve PACFile system performance by allowing information to be loaded on your screen more quickly. There is no change, however, to the way participant and counsel information is maintained. You can continue to add and edit this information as you are accustomed.

#### Participants tab

| Filing Type C                                                                                    | ases Filing Documents                                                                                                    | Participants                                  | Counsel                        | Verification                                |                                             |                                                                       |                                                                                                    |
|--------------------------------------------------------------------------------------------------|----------------------------------------------------------------------------------------------------|-----------------------------------------------|--------------------------------|---------------------------------------------|---------------------------------------------|-----------------------------------------------------------------------|----------------------------------------------------------------------------------------------------|
| The participants that<br>Court case being file<br>also available to add<br>Show participant info | were a part of the selected into<br>d. You may click the Edit butt<br>new participants to the case.<br>rmation for: [4198 WDA 2009] | ermediate appellate o<br>n that corresponds v | court case an<br>with each par | e listed below. Thi<br>ticipant to view, ar | s tab provides the o<br>nd potentially chan | opportunity to confirm that this<br>ge, their contact information (i. | information remains applicable to the Supreme<br>e. address and phone number). An option is<br>To Do List |
|                                                                                                  |                                                                                                    | Pa                                            | articipants                    |                                             |                                             |                                                                       | Select Filing Type                                                                                        |
| Particip                                                                                         | ant Docket Nui                                                                                                    | nber Pro                                      | Se                             | Role I                                      | Filer                                       |                                                                       | Select <u>Cases</u>                                                                                       |
| Ball, Bob                                                                                        | 4198 WDA 2009                                                                                                    | E                                             | Unassi                         | igned                                       | Edit                                        | Remove                                                                | Establish the Participants                                                                                |
| Ball, Jen                                                                                        | 4198 WDA 2009                                                                                                    | E                                             | Unass                          | igned                                       | Edit                                        | Remove                                                                | Establish the <u>Counsel</u>                                                                              |
|                                                                                                  |                                                                                                    |                                               |                                |                                             |                                             | Add                                                                   |                                                                                                    |
|                                                                                                  |                                                                                                    |                                               |                                |                                             |                                             |                                                                       |                                                                                                    |

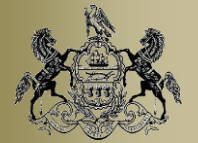

2012

September 18, Counsel tab

| iling Type 🏾                                                        | Cases                                                     | Filing Documents                                                                                                  | Participants                                              | Counsel                                                 | Verification                                                                                |                                                                                          |                                                        |                                                                                                    |
|---------------------------------------------------------------------|-----------------------------------------------------------|----------------------------------------------------------------------------------------------------|-----------------------------------------------------------|---------------------------------------------------------|---------------------------------------------------------------------------------------------|------------------------------------------------------------------------------------------|--------------------------------------------------------|----------------------------------------------------------------------------------------------------|
| attorneysthat<br>rt case being<br>I available to a<br>w counsel inf | t were a pa<br>filed. You r<br>add new att<br>ormation fo | rt of the selected intermed<br>nay click the Edit button t<br>orneys when a filing type h<br>r: 4198 WDA 2009 💌 🖉 | iate appellate cou<br>hat corresponds<br>nas been added t | urt case are lis<br>with each attor<br>hrough the Filii | ted below. This tab provides<br>ney to view, and potentially<br>ng Documents tab that repre | the opportunity to confirm<br>change, their contact infor<br>sents a request to join the | that this inform<br>mation (i.e. ade<br>case (ex. Enti | nation remains applicable to the Suprem<br>dress and phone number). An option is<br>ry of Appearance).                                                                         |
|                                                                     |                                                           |                                                                                                    |                                                           |                                                         |                                                                                             |                                                                                          |                                                        | To Do List                                                                                                    |
|                                                                     |                                                           |                                                                                                    |                                                           | Counsel                                                 |                                                                                             |                                                                                          |                                                        | ☐ o Do List<br>✓ Select <u>Filing Type</u>                                                                                                    |
| Ca                                                                  | ounsel                                                    | Docket Nur                                                                                                    | nber                                                      | Counsel<br>Representing                                 |                                                                                             |                                                                                          |                                                        | Select Filing Type     Select Cases     Unload Filing Documents                                                                                                    |
| Co<br>Wall, Chris                                                   | ounsel                                                    | Docket Nur<br>4198 WDA 2009                                                                                       | nber<br>Ba                                                | Counsel<br>Representing                                 | Edit                                                                                        | Remove                                                                                   |                                                        | I o Do List<br>Select <u>Filing Type</u><br>Select <u>Cases</u><br>Upload <u>Filing Documents</u><br>Establish the <u>Participants</u>                                         |
| Co<br>Wall, Chris<br>Metz, Lisa G.                                  | bunsel                                                    | Docket Nur<br>4198 WDA 2009<br>4198 WDA 2009                                                                      | nber<br>Ba<br>Ba                                          | Counsel<br>Representing<br>II, Bob                      | Edit                                                                                        | Remove                                                                                   |                                                        | Io Do List       ✓ Select Filing Type       ✓ Select Cases       Upload Filing Documents       Establish the Participants       Establish the Coursel       Final Verification |

### Verification of Filing Office District

When initiating a new Supreme Court case, you will now see a warning message (pictured below) if the case entered in the Cases tab is inconsistent with the filing office district you selected in the Filing Type tab.

| Invalid District                                                    |                                                                                                    |
|---------------------------------------------------------------------|----------------------------------------------------------------------------------------------------|
| The district that ha<br>district must be ch<br>filing wizard, click | as been selected ( <b>Middle</b> ) is invalid for the selected case. In order to proceed, the<br>nanged to <b>Western</b> . To continue with the corrected district, click OK. To abandon the<br>Cancel. |
|                                                                     | OK Cancel                                                                                                    |

Cases appealed to the Supreme Court are filed in one of three filing office districts based on the county in which they originated. As a submitter, selecting the correct district helps the filing office process new case filings more efficiently. If you ever see this warning message, you can click OK and PACFile will automatically update the district to the appropriate option. Clicking CANCEL, conversely, will abandon the filing wizard and return you to your Dashboard.

If you want more information about which district to select for a filing, click on the Learn More icon 💞 that appears to the right of the **District** field in the Filing Type tab.

| Filing Package                                                                                                    | The filing office location that will process the appeal based on the trial c                                                                                                    | court                               |
|----------------------------------------------------------------------------------------------------|----------------------------------------------------------------------------------------------------|-------------------------------------|
| Tracking No: Unassigned Filing Type: Petition for Allov                                                                                           | county in which the case originated or the docket type of the new Supr<br>Court case.                                                                                                    | eme otal Fees Due: \$0.00           |
| Filing Type Cases Filing Documents Participants Counsel                                                                                           | Select EAST if the case originated in Philadelphia County. EAST will al<br>be the only selection for all Capital cases, regardless of the county of o                                                                                                    | lso ≡                               |
| The beginning of the case initiation process requires the identification of some basic<br>case. All fields prefixed with a star (*) are required. | Select MIDDLE if the case originated in one of the following counties:<br>Adams, Berks, Bradford, Bucks, Carbon, Centre, Chester, Clinton,<br>Columbia, Cumberland, Dauphin, Delaware, Fulton, Franklin, Huntingdo<br>Junisto, Lackausene Lacesceter, Lakamen, Lakibe, Juneane Lavesceter, Jakamen, Lakibe, Juneane Lavesceter, Jakamen, Lakibe, Juneane Lavesceter, Jakamen, Lakibe, Juneane Lavesceter, Jakamen, Lakibe, Juneane Lavesceter, Jakamen, Lakibe, Juneane Lavesceter, Jakamen, Lakibe, Juneane Lavesceter, Jakamen, Lakibe, Juneane Lavesceter, Jakamen, Lakibe, Juneane Jakamen, Jakamen, Jak | cument that will facilitate the new |
| * Court Type: Appellate                                                                                                    | Mifflin, Monroe, Montgomery, Montour, Northampton, Northumberland,                                                                                                    | et                                  |
| * Court Name: Supreme                                                                                                    | Perry, Pike, Schuylkill, Snyder, Sullivan, Susquehanna, Tioga, Union,<br>Wavne, Wyoming, York.                                                                                                    | = Filing Type                       |
| * Docket Type: Allocatur                                                                                                    |                                                                                                    | Cases                               |
| * Filing Type: Petition for Allowance of Appeal                                                                                                   |                                                                                                    | Upload Filing Documents             |
| * District: Middle                                                                                                    |                                                                                                    | Establish the Participants          |
| Description:                                                                                                    | 0                                                                                                    | Final Verification                  |
|                                                                                                    |                                                                                                    |                                     |
| Create Case                                                                                                    |                                                                                                    |                                     |